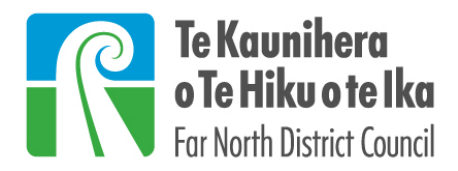

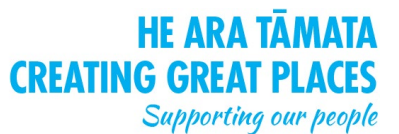

Private Bag 752, Kaikohe 0440, New Zealand ask.us@fndc.govt.nz 0 0800 920 029 fndc.govt.nz

## How to make an online submission:

- 1. Click 'Sign Up' and fill in the details
- 2. Click 'Register'
- 3. You will receive an email with a link to make your submission (if you do not receive the email, check your Spam folder and move the email to your inbox to access the link)
- 4. Follow the link, and click 'Add a Submitter'
- 5. Fill in the details and click 'Done'
- 6. Click 'Enter/view submission details'
- 7. Click 'Add submission point' (green button)
- 8. Find the plan section that you want to make a submission on and enter the relevant details (Note: for submissions on rezoning or coastal flood hazards, select 'planning maps' as the Plan Section)
- 9. Once you have finished entering the details, click 'Save'
- 10. Once you have added your submission points, click 'Finalise and Lodge Submission' (red button), and then 'Lodge my Submission Now'
- 11. The submission will be sent to the Council and you will be sent an acknowledgement email